## **MSUFiles Fileshare for Custodians**

## Adding Members to the Access Group

To add members to a group share that are not in the HR group have to be added to the Access Group first.

- 1. Navigate to <a href="https://netid.montclair.edu/GroupManager">https://netid.montclair.edu/GroupManager</a>
- 2. Login with your NetID
- 3. Click on the Group Title that you are managing
- 4. Type the under Add New Members
- 5. Click Add Members

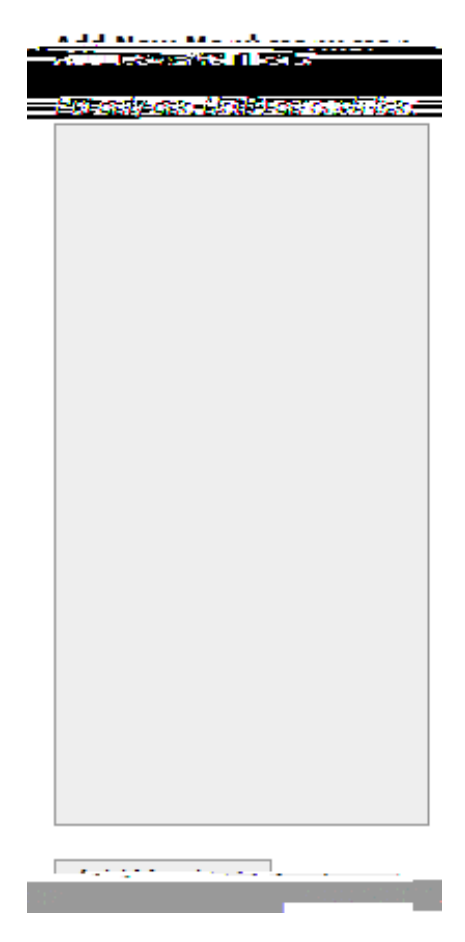

6. Logout and close out of NetID Groups Manager

Adding members to the access group will only allow them to see the group share directory - but none of its contents.

## Giving Members Permission to Folders w/in the Group Directory

- 1. Open the group share in **Computer**
- 2. Db-click on groups and db-click on the group directory
- 3. Right-click on the directory that you are adding permissions to
- 4. Click on Properties
- 5. Click on the Security tab
- 6. Click on Edit

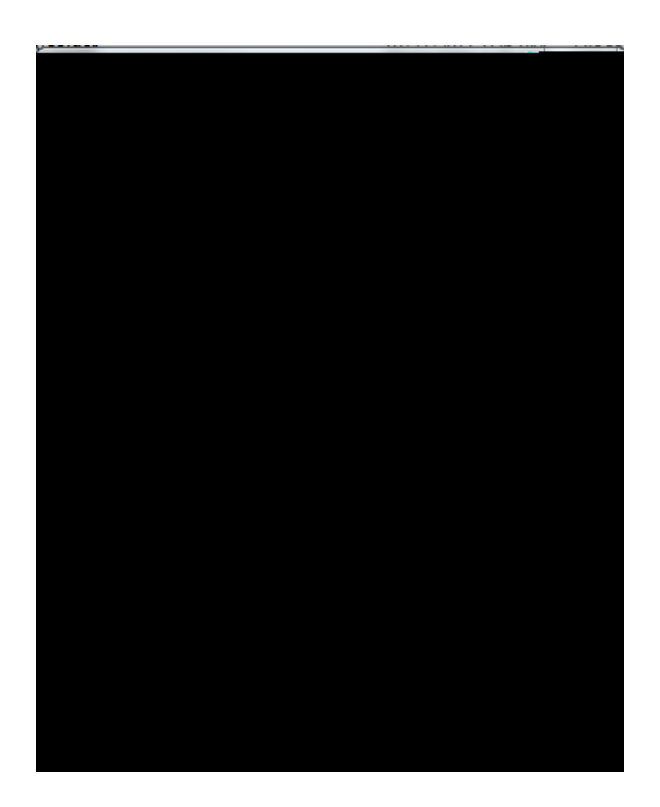

- 7. Click on Add
- 8. Type the netid under Enter the object names to select
- 9. Click OK

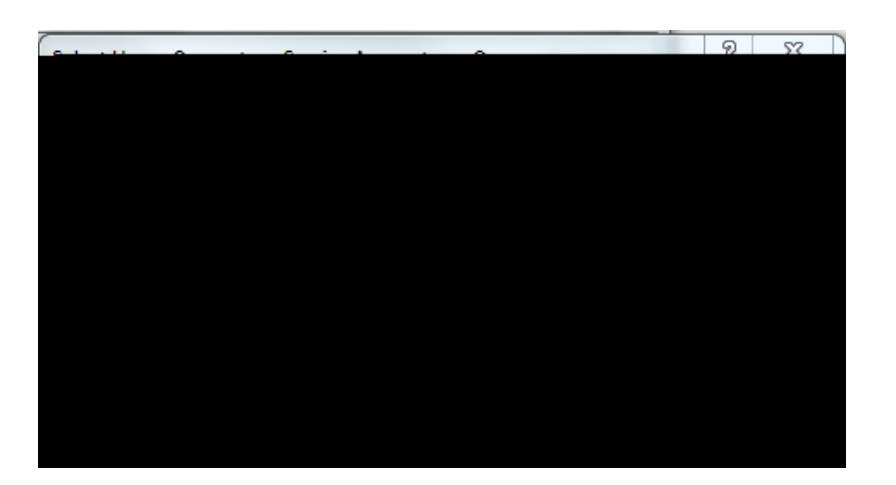